## GUÍA PASO A PASO

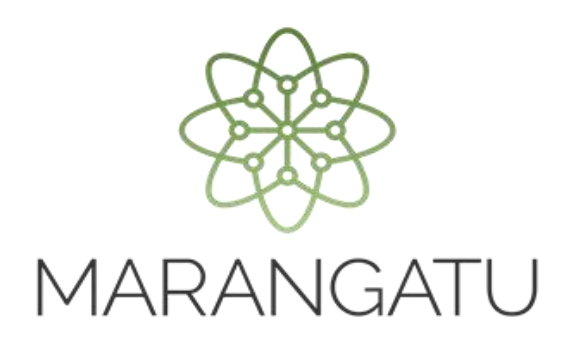

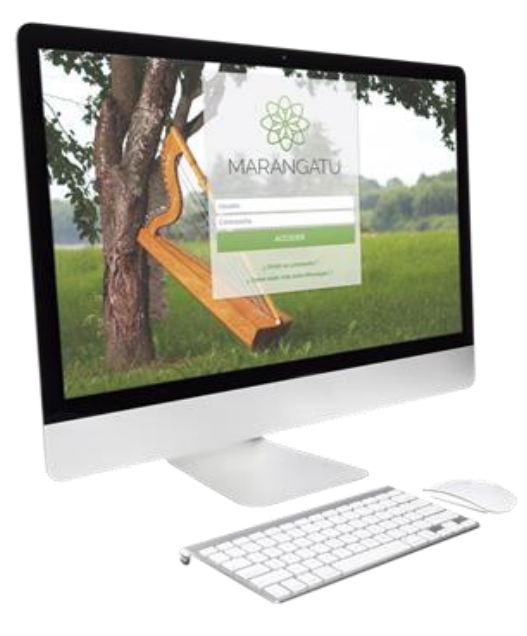

## COMO ANULAR SOLICITUD DE HABILITACIÓN IMPRENTA.

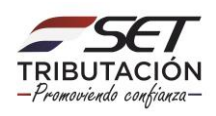

## GUÍA PASO A PASO

Paso 1: Ingrese al Sistema de Gestión Tributaria Marangatu con su Usuario y Clave de Acceso.

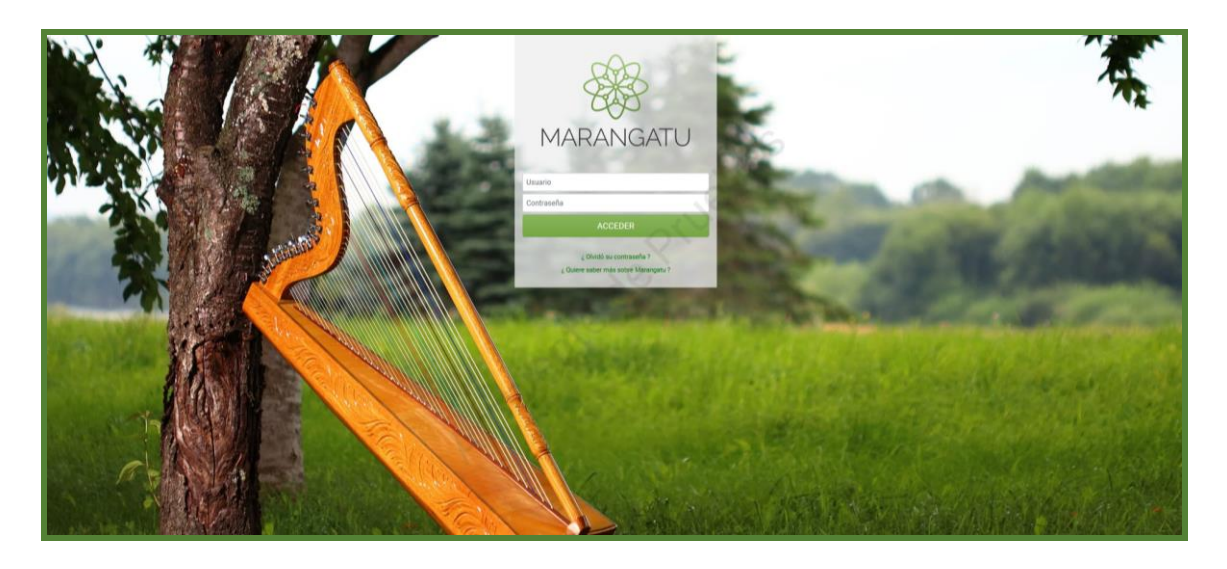

**Paso 2:** En el menú principal del Sistema Marangatu debe ingresar al módulo Facturación y Timbrado.

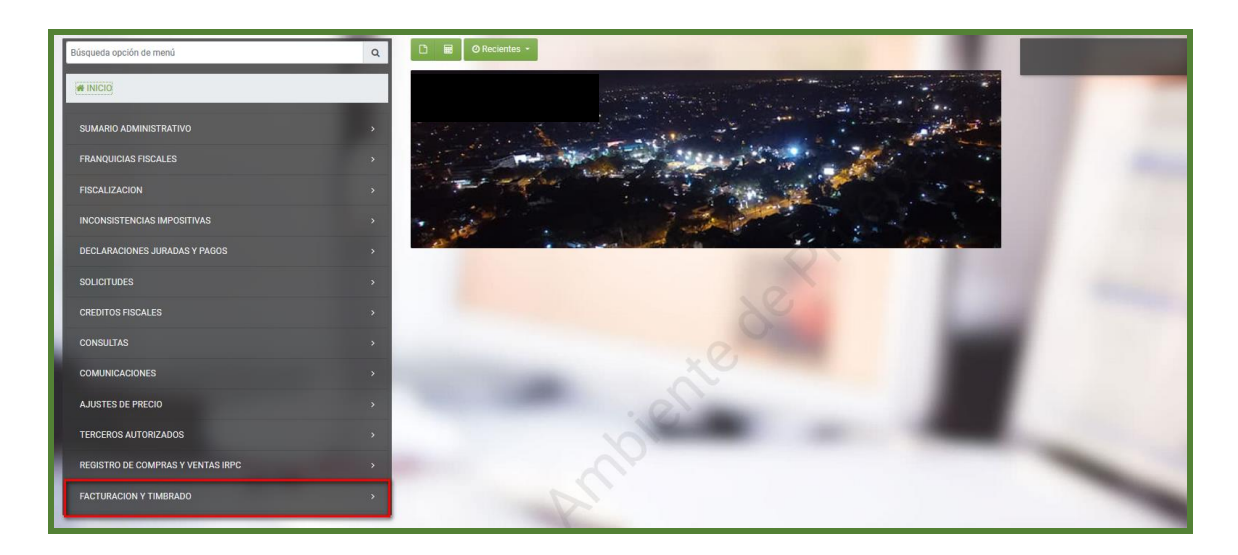

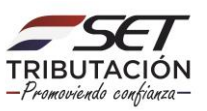

## GUÍA PASO A PASO

Paso 3: Seguidamente debe presionar la opción Gestión de Imprentas/ Anular Solicitud Habilitación.

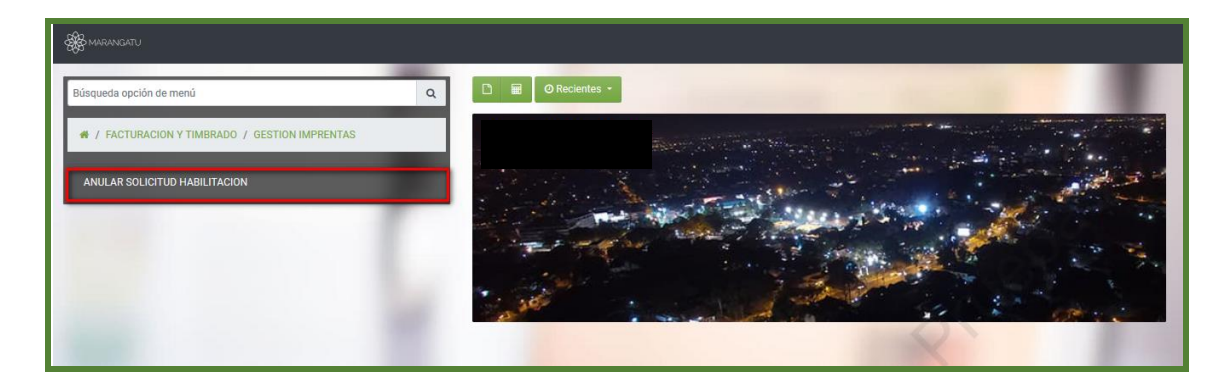

Paso 4: A continuación, el sistema desplegará los datos a completar siendo N° de solicitud, fecha desde/ hasta y posteriormente presionar la opción Búsqueda

|                |                                    | -         |
|----------------|------------------------------------|-----------|
|                | PROCESAR SOLICITUD MÓDULO TIMBRADO |           |
| RUC            | Nümero Solicitud                   |           |
|                | 4                                  |           |
| Fecha Desde    | Fecha Hasta                        |           |
| Elegir Fecha   | 🗂 Elegir Fecha                     | 0         |
| <b>#</b> Unpix | orlue or                           | Q timpets |
|                |                                    |           |

**Paso 5:** Una vez que se presione la opción **Búsqueda**, el sistema desplegará el detalle de la solicitud. Debe darle clic en el botón de **Procesar**.

|                                                           |                                                                                                  | PROCESAR SOLICITUD MODULO TIMBRADO |   |
|-----------------------------------------------------------|--------------------------------------------------------------------------------------------------|------------------------------------|---|
|                                                           | RUC<br>1<br>Feba Desis<br>Degr Feba                                                              | Roma Solution                      | • |
| 1 Registro<br>- 1 registro en página, 1 página            |                                                                                                  |                                    |   |
| Process Namero solicitud RUC Nom<br>Process 35601000612 1 | be a Badel Sector Tax Selected Extens Feche unico<br>HABILITACION DE INPRENTA. Aceptado 28/12/20 |                                    | 0 |

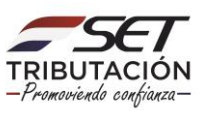

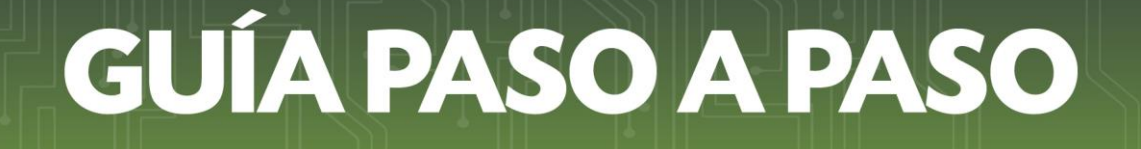

**Paso 6:** A continuación visualizará en pantalla la solicitud, en el campo **Acción**, elegir la palabra anular y posteriormente presionar el botón de **Anular**.

|       |                     | SUBSECRETAR                      | LIA DE ESTAD           | O DE TRIBUTACI       | ON NUMER          | RO                           | 354010000612                      |
|-------|---------------------|----------------------------------|------------------------|----------------------|-------------------|------------------------------|-----------------------------------|
|       |                     | 100 EK                           |                        |                      | FECHA             |                              | 28/12/2020                        |
|       | FORM.354            | -1                               |                        | HABILITACIO          | N DE IMP          | PRENTA                       |                                   |
|       | DATOS DEL CONTI     | RIBUYENTE                        |                        |                      |                   |                              |                                   |
|       | RUC                 |                                  |                        |                      | D                 | v                            | 1                                 |
|       | Nombre o Razón So   | cial                             |                        |                      | 6                 | stado                        | ACTIVO                            |
|       | Nombre de Fantasía  |                                  | A & S                  |                      | -                 | stado Solicitud              | Aceptado                          |
|       | Fecha Limite de Cap | acitación                        | 28/03/2021             |                      |                   | echa Capacitación            |                                   |
|       | DATOS DE OBICAC     | JON                              |                        |                      |                   |                              |                                   |
|       | Departamento        | CAPITAL                          |                        |                      | Distrito          | ASUNCION (DISTRITO           |                                   |
|       | Domicilio           | YEGROS ES                        | ). ELIGIO AYALA        |                      | Teléfono          | (0991)999999                 |                                   |
|       | Correo Electrónico  | s                                |                        |                      |                   |                              |                                   |
|       | ACTIVIDADES ECO     | NÓMICAS                          |                        |                      |                   | $\sim$                       |                                   |
|       | Principal           | Código                           |                        |                      | Nombre            |                              |                                   |
|       | N                   | C4_18111 /                       | ctividades de Im       | prenta               |                   |                              |                                   |
|       | ESTABLECIMIENT      | 0: 001 - MATRIZ                  |                        |                      |                   |                              |                                   |
|       | CAPITAL-ASUNCIO     | Ubica:<br>DN (DISTRITO)-ASUNCION | ión<br>(DISTRITO)-YEGF | ROS ESQ. ELIGIO AYAL | Internet<br>A S   | Proveedor Guillo<br>TIGO S   | tina Estado<br>ACTUALIZADO        |
|       | MAQUINAS REGIS      | STRADAS                          |                        |                      |                   |                              |                                   |
|       | Tipo                | Propiedad                        | м                      | arca Serie           | País              | Form.<br>Conti. Digitos Nume | radoras Num. Estado               |
|       | OFFSET              | PROPIA                           | AB                     | DICK MD9840-0006     | Estados<br>Unidos | s                            | S NUEVO                           |
|       | NUMERADORA          |                                  |                        | _                    | 011000            | 7 6                          | NUEVO                             |
|       |                     |                                  | <u> </u>               |                      |                   |                              |                                   |
|       | ESTABLECIMIENT      | 0: 002 - SERVICIOS_COMI          | RCIALES                |                      |                   |                              |                                   |
|       |                     | Ubicat                           | ión                    |                      | Internet          | Proveedor Guillo             | tina Estado                       |
|       | CAPITAL-null-null-  | 111                              |                        |                      | S                 | TIGO S                       | ACTUALIZADO                       |
|       | MAQUINAS REGIS      | STRADAS                          |                        |                      |                   |                              |                                   |
|       | Tipo                | Propiedad                        |                        | Marca Serie          | País              | Form.<br>Conti. Digitos Num  | eradoras <mark>Num.</mark> Estado |
|       |                     |                                  |                        |                      |                   |                              |                                   |
|       |                     | ·                                |                        |                      |                   |                              |                                   |
| ón    |                     |                                  |                        |                      |                   |                              |                                   |
| nular |                     |                                  |                        |                      |                   |                              |                                   |
|       |                     |                                  |                        |                      |                   |                              |                                   |
|       |                     |                                  |                        |                      |                   |                              |                                   |
|       |                     |                                  |                        |                      |                   |                              |                                   |
|       |                     |                                  |                        |                      |                   |                              |                                   |

**Paso 7:** El sistema emergerá un mensaje de confirmación, seguidamente debe darle clic en la opción Anular Solicitud.

| Demicilia            | YEGROS ESC. ELIQIO AVALA                | Teléfons (2                   | 921)000000                  |
|----------------------|-----------------------------------------|-------------------------------|-----------------------------|
| ACTIVIDADES ECONÓM   | ICAS                                    |                               |                             |
| Principal N          | Código<br>C.4.18113 Artividadas de Imer | Norther .                     | 0                           |
| ESTABLECIMIENTO: 00  | Atención                                |                               | Contraction Contra          |
| CAPITAL-ASUNCION (D) | ester<br>¿Esta seguro q                 | ue desea anular la solicitud? | S ACTUALIZA                 |
| Тара                 |                                         |                               | an Numerodores Hint. Ente   |
| OFFSET PRO           | Cancelar                                | ANULAR SOLICITUD              | 6 N.E                       |
| ESTABLECIMIENTO: 00  | 2 - SERVICIOS_COMERCIALES               |                               | _                           |
|                      | Unicación                               | Distant 1                     | Proventor Guillotina Estado |

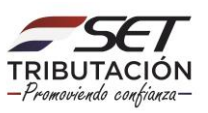

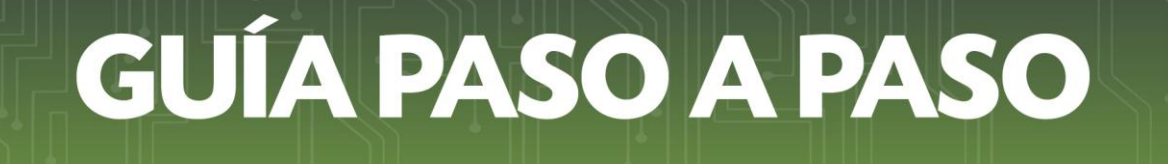

Paso 8: Finalmente, se desplegará el formulario de anulación de Solicitud de Habilitación Imprenta.

|                          | SUBSECRETARIA DE           | ESTADO DI     | E TRIBUTACIO     | N NUMER           | 5               |                | 354010000                            | 612 |
|--------------------------|----------------------------|---------------|------------------|-------------------|-----------------|----------------|--------------------------------------|-----|
| 5611                     |                            |               |                  | FECHA             |                 |                | 28/12/202                            | 0   |
| TRIBUTACION              |                            | на            | BUITACIO         |                   | RENTA           |                |                                      |     |
| FORM.354-1               | IVENTE                     |               |                  |                   |                 |                |                                      | _   |
| DATOS DEL CONTRIBU       | TENIE                      |               |                  | 01                |                 |                | 1                                    | _   |
| Nombre o Razón Social    |                            |               |                  | Es                | tado            |                | ACTIVO                               |     |
| Nombre de Fantasía       | A&S                        |               |                  | Es                | tado Solicitud  |                | Aceptado                             | 5   |
| Fecha Límite de Capacita | ación 28/03                | 2021          |                  | Fe                | cha Capacita    | ción           |                                      | *   |
| DATOS DE UBICACIÓN       |                            |               |                  |                   |                 |                | O                                    |     |
| Departamento             | CAPITAL                    |               |                  | Distrito          | ASUNCIO         | N (DISTRITO)   |                                      |     |
| Localidad                | ASUNCION (DISTRIT          | 0)            |                  | Barrio            | TERMINA         | 4              |                                      |     |
| Domicilio                | YEGROS ESQ. ELIGIO         | AYALA         |                  | Teléfono          | (0991)99        | 9999           |                                      |     |
| Correo Electrónico       |                            |               |                  |                   |                 |                |                                      |     |
| ACTIVIDADES ECONÓ        | MICAS                      |               |                  |                   |                 |                |                                      | _   |
| Principal                | Código                     |               |                  | Nombre            |                 |                |                                      |     |
| N                        | C4_18111 Actividad         | es de Imprent | a (              | $\sim$            |                 |                |                                      |     |
| ESTABLECIMIENTO: 0       | 01 - MATRIZ                |               |                  |                   |                 |                |                                      |     |
|                          | Ubicación                  |               |                  | Internet          | Proveed         | or Guilloti    | na Estado                            |     |
| CAPITAL-ASUNCION (       | DISTRITO)-ASUNCION (DISTRI | O)-YEGROS E   | SQ. ELIGIO AYALA | s                 | TIGO            | s              | ACTUALIZ                             | ADO |
| MAQUINAS REGISTR         | ADAS                       |               |                  | -                 |                 |                |                                      |     |
| Tipo                     | Propiedad                  | Marca         | Serie            | País              | Form.<br>Conti. | Digitos Numera | doras <sup>Sist.</sup><br>Num. Esti  | obe |
| OFFSET PR                |                            | AB DICK       | MD9840-000691    | Estados<br>Unidos | s               |                | S NUE                                | :vo |
| NUMERADORA               |                            |               |                  |                   |                 | 7 6            | NUE                                  | VO  |
|                          |                            |               |                  |                   |                 |                |                                      |     |
| ESTABLECIMIENTO: 0       | 02 - SERVICIOS_COMERCIALE  | s             |                  |                   |                 |                |                                      |     |
|                          | Ubicación                  |               |                  | Internet          | Proveed         | or Guillotin   | na Estado                            |     |
| CAPITAL-null-null-111    |                            |               |                  | S                 | TIGO            | S              | ACTUALIZ                             | ADO |
| MAQUINAS REGISTRADAS     |                            |               |                  |                   |                 |                |                                      |     |
| Тіро                     | Propiedad                  | Mar           | ca Serie         | País              | Form.<br>Conti. | Dígitos Numer  | radoras <sup>Sist.</sup> Est<br>Num. | ado |
|                          |                            |               |                  |                   |                 |                |                                      |     |
|                          | Υ                          |               |                  |                   |                 |                |                                      |     |

Dirección de Asistencia al Contribuyente y de Créditos Fiscales 12/2020

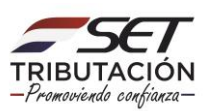